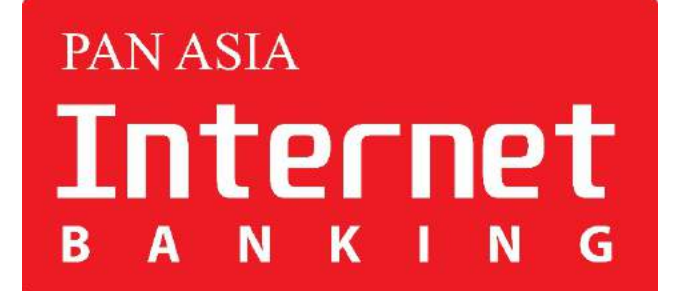

## PAN ASIA BANK INTERNET BANKING SELF REGISTRATION FOR NEW USERS

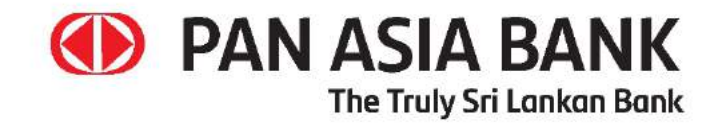

## CONTENTS

> Self-register with Account number (savings / current account only) and NIC - - - Page 3-15

# Self-register with Account Number and NIC (Savings / current account only)

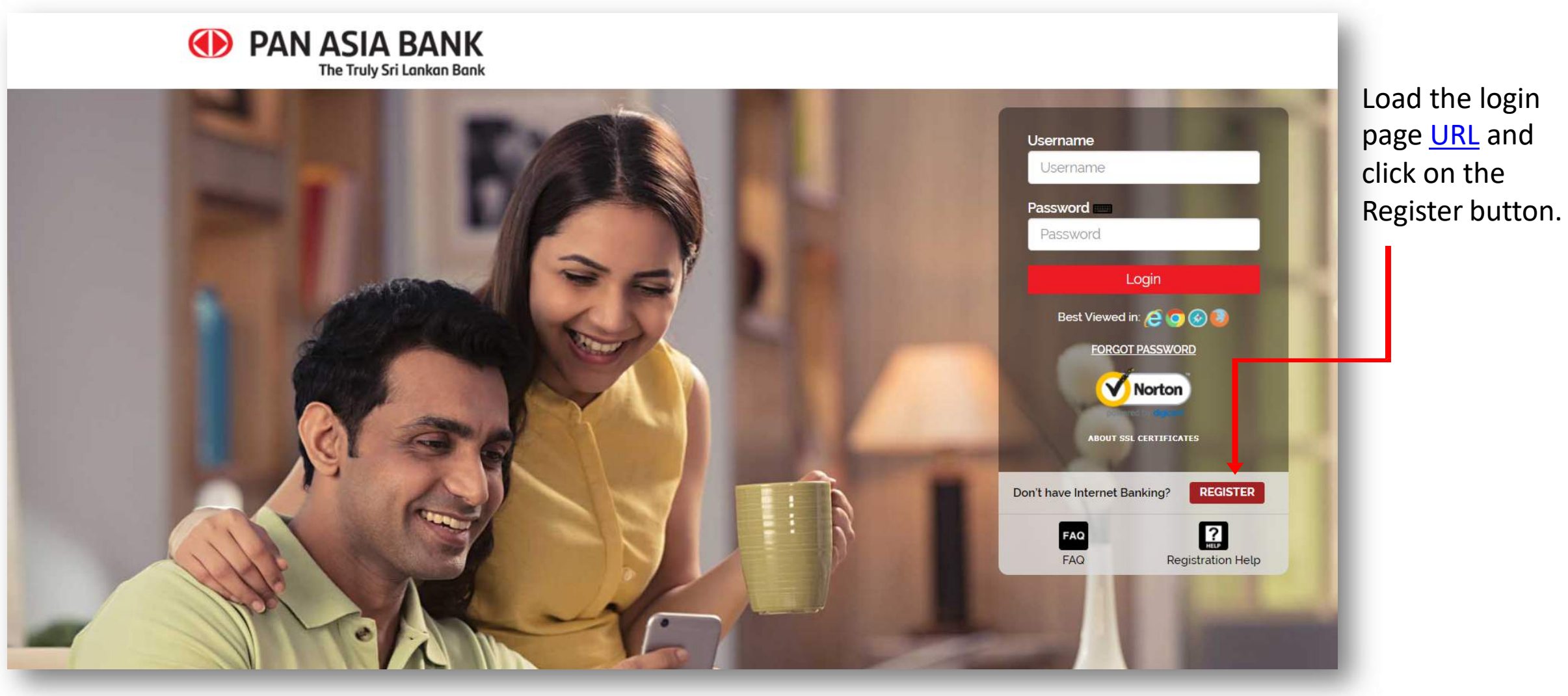

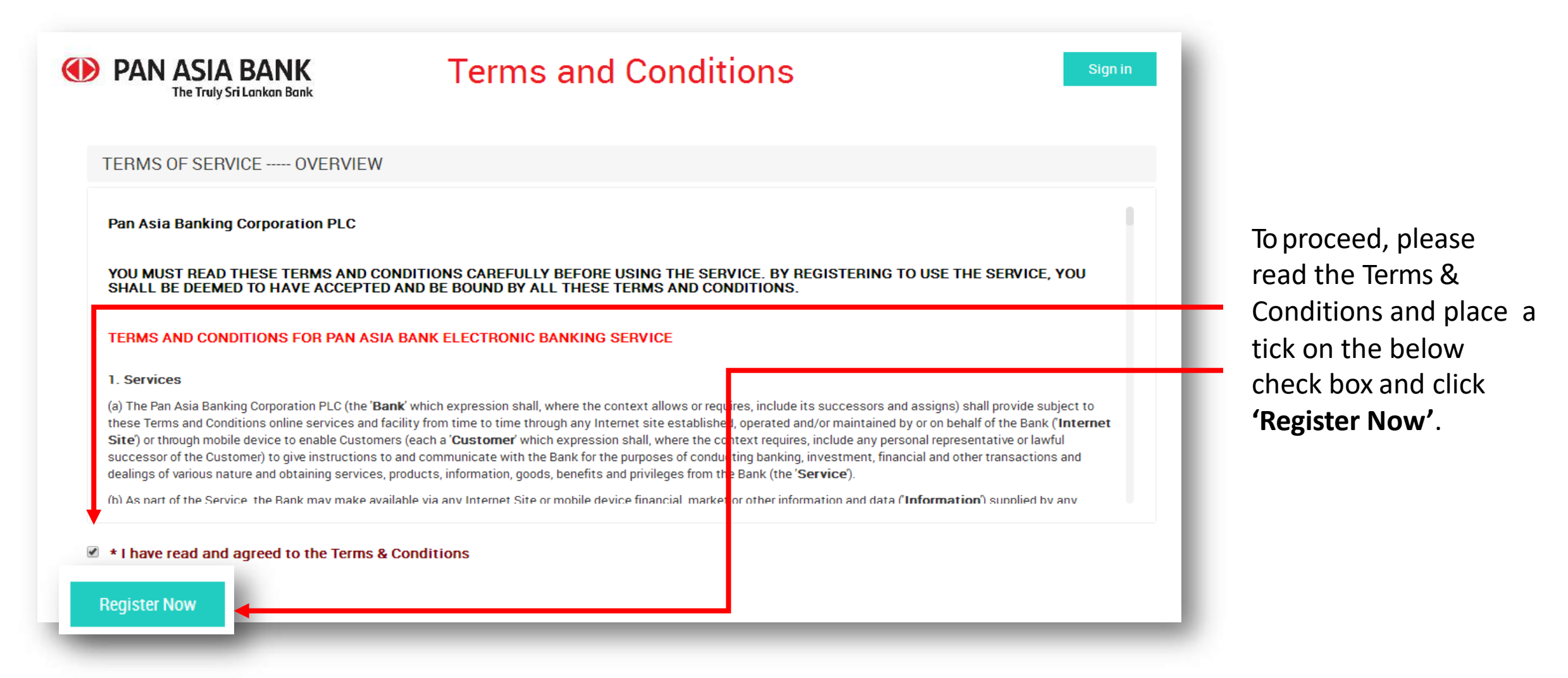

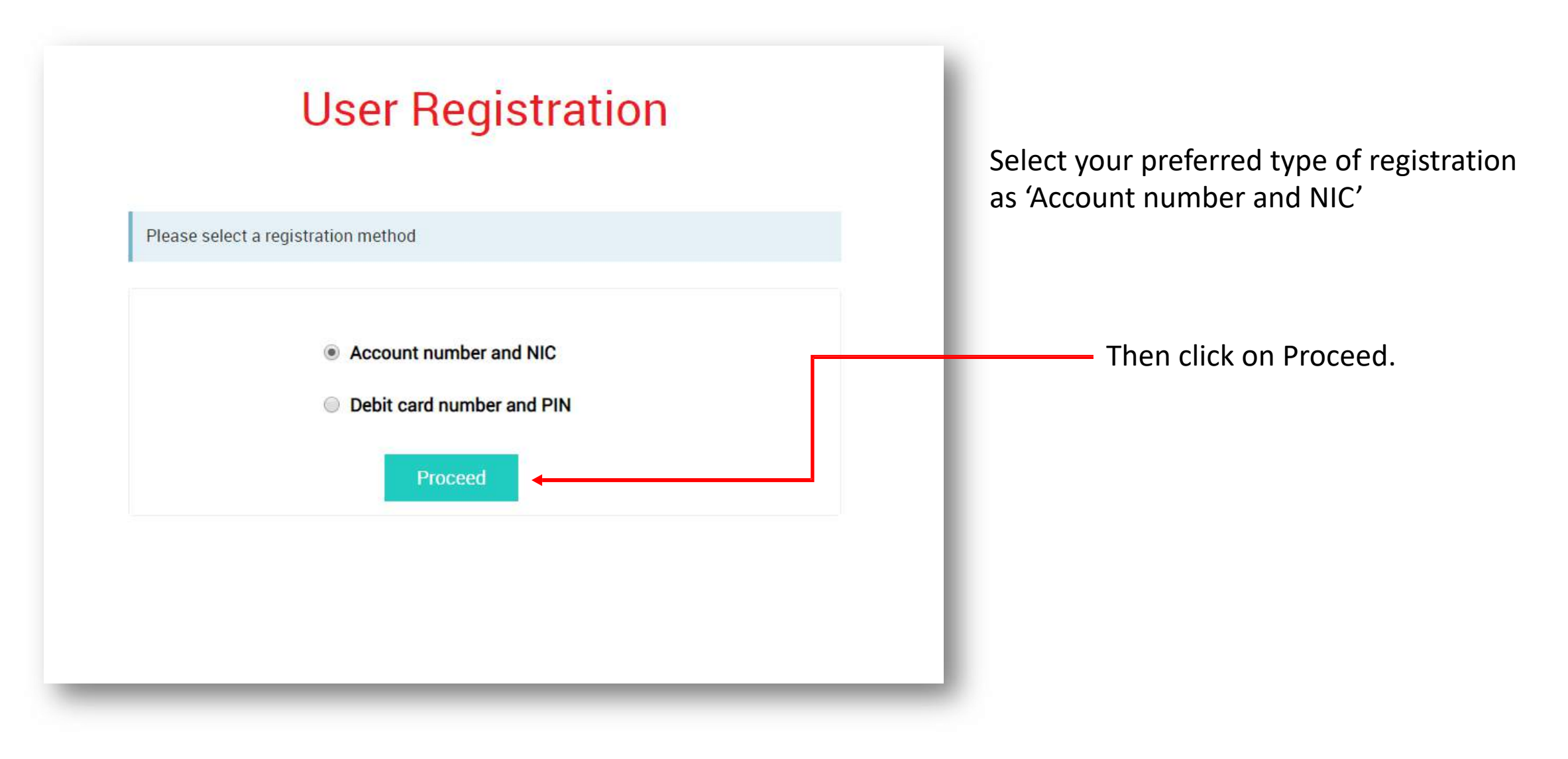

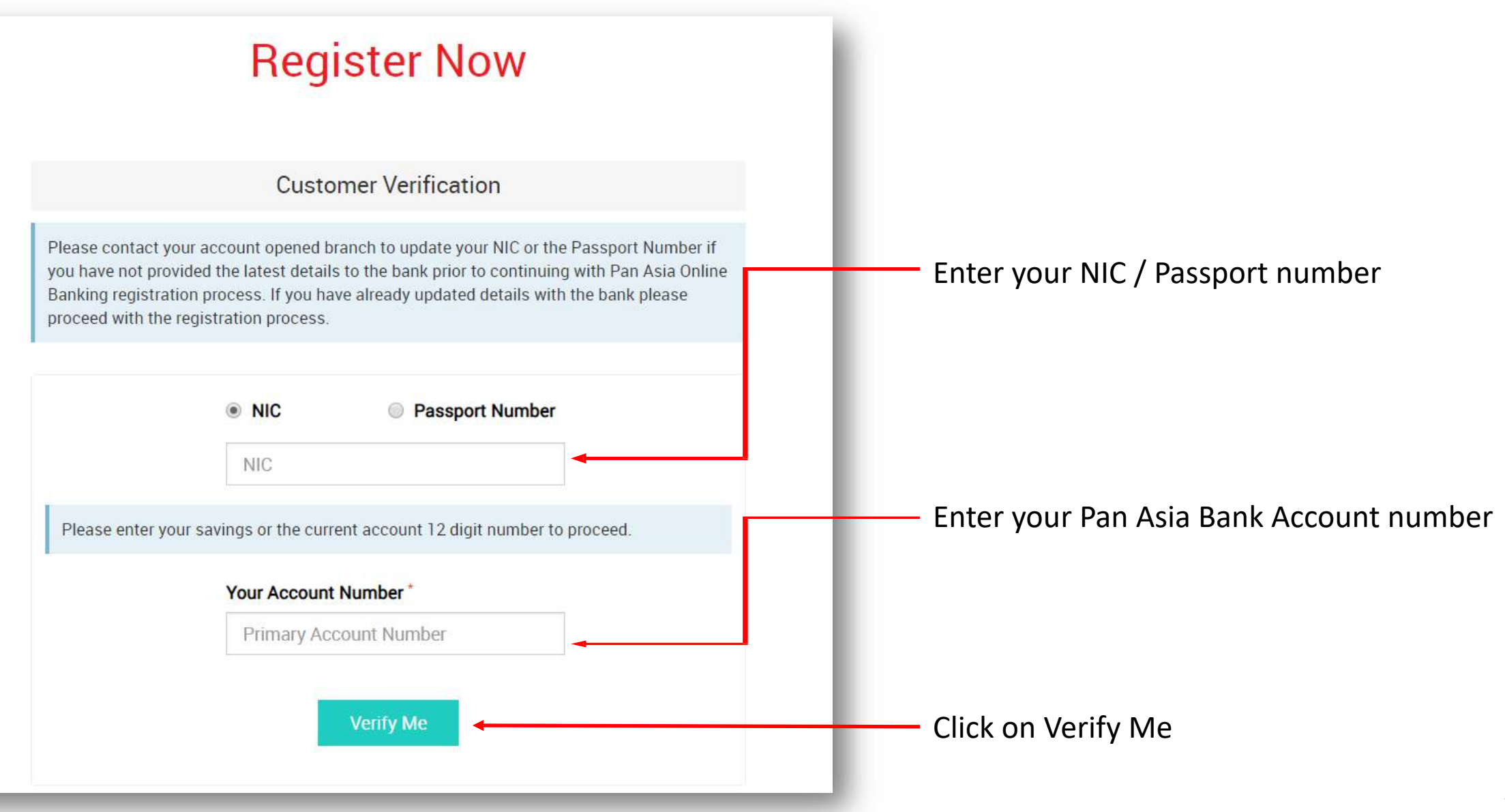

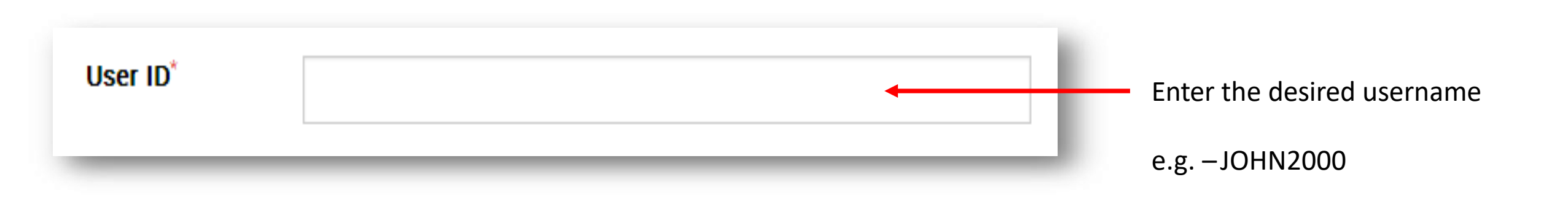

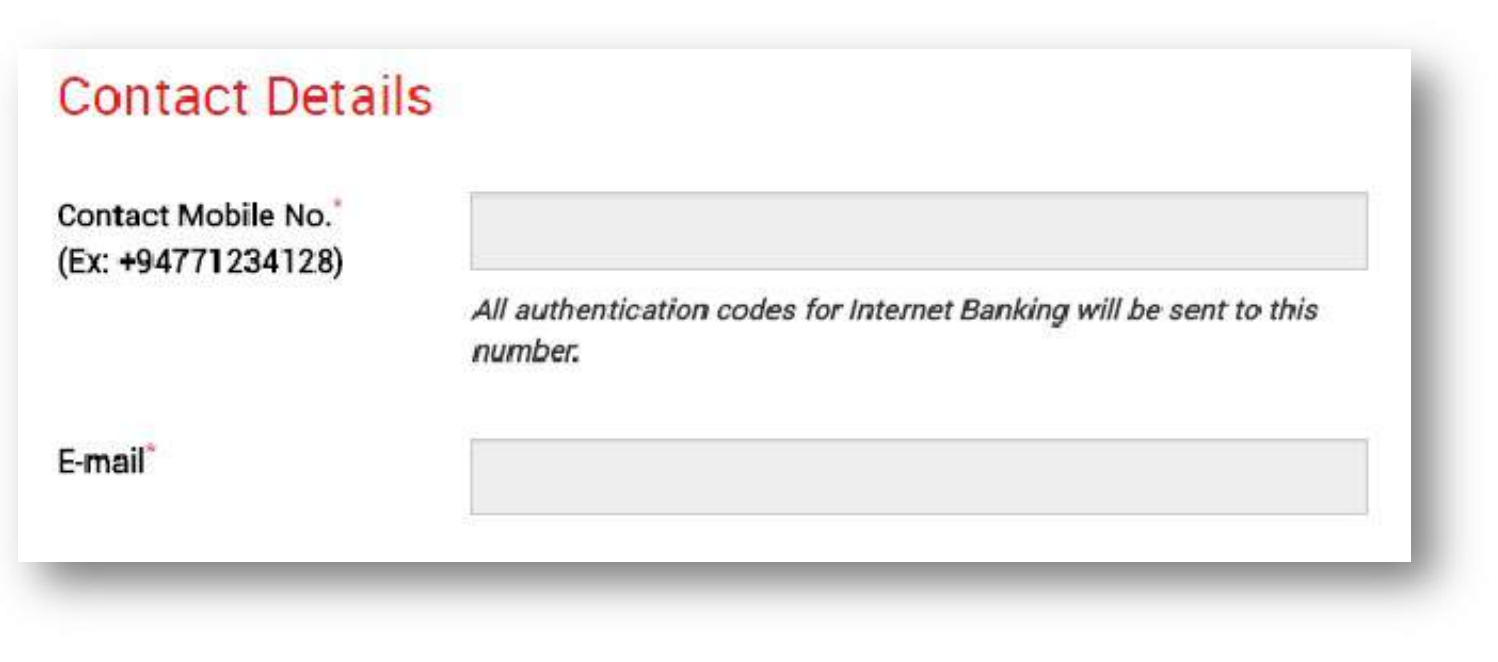

Check your details (mobile number and email address) and if they are correct please proceed to step 8.

If they are incorrect, please visit your nearest Pan Asia Bank branch and request to update your details.

## **STEP 07**

Once your details have been updated successfully within a maximum of 3 working days you will be able to follow the same self-registration process to activate Internet Banking.

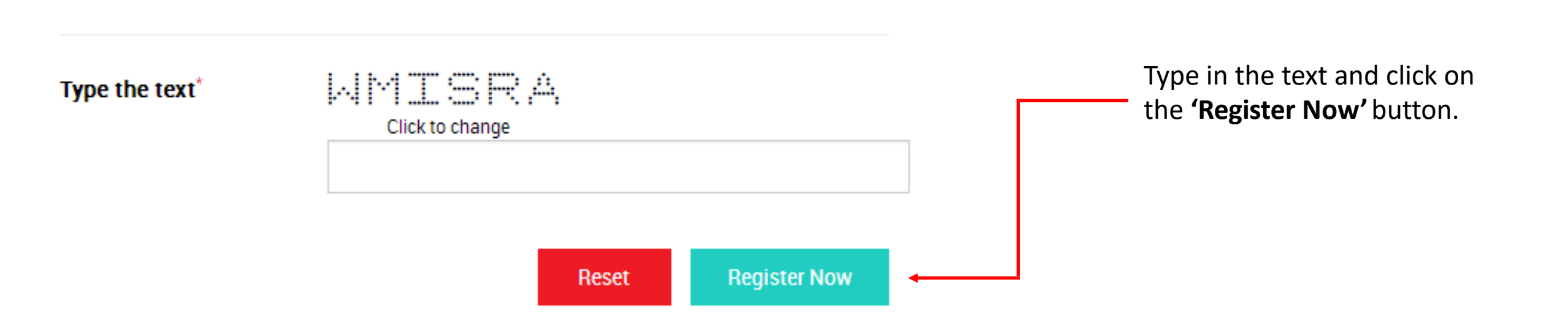

| PAN ASIA BANK The Truly Sri Lankan Bank | Your Internet Banking Registration is Successful !                                                                             | Home Page                                   |
|-----------------------------------------|----------------------------------------------------------------------------------------------------|---------------------------------------------|
|                                         | De GE, <b>please remember your user na</b> U<br>One Time Password has been sent to + 624                                       | You will be prompted<br>to a screen such as |
| Thank you for re                        | egistering with Pan Asia Internet Banking! Continue to our home page to get started with your Internet Banking<br>experience!. | this.                                       |
|                                         |                                                                                                    |                                             |

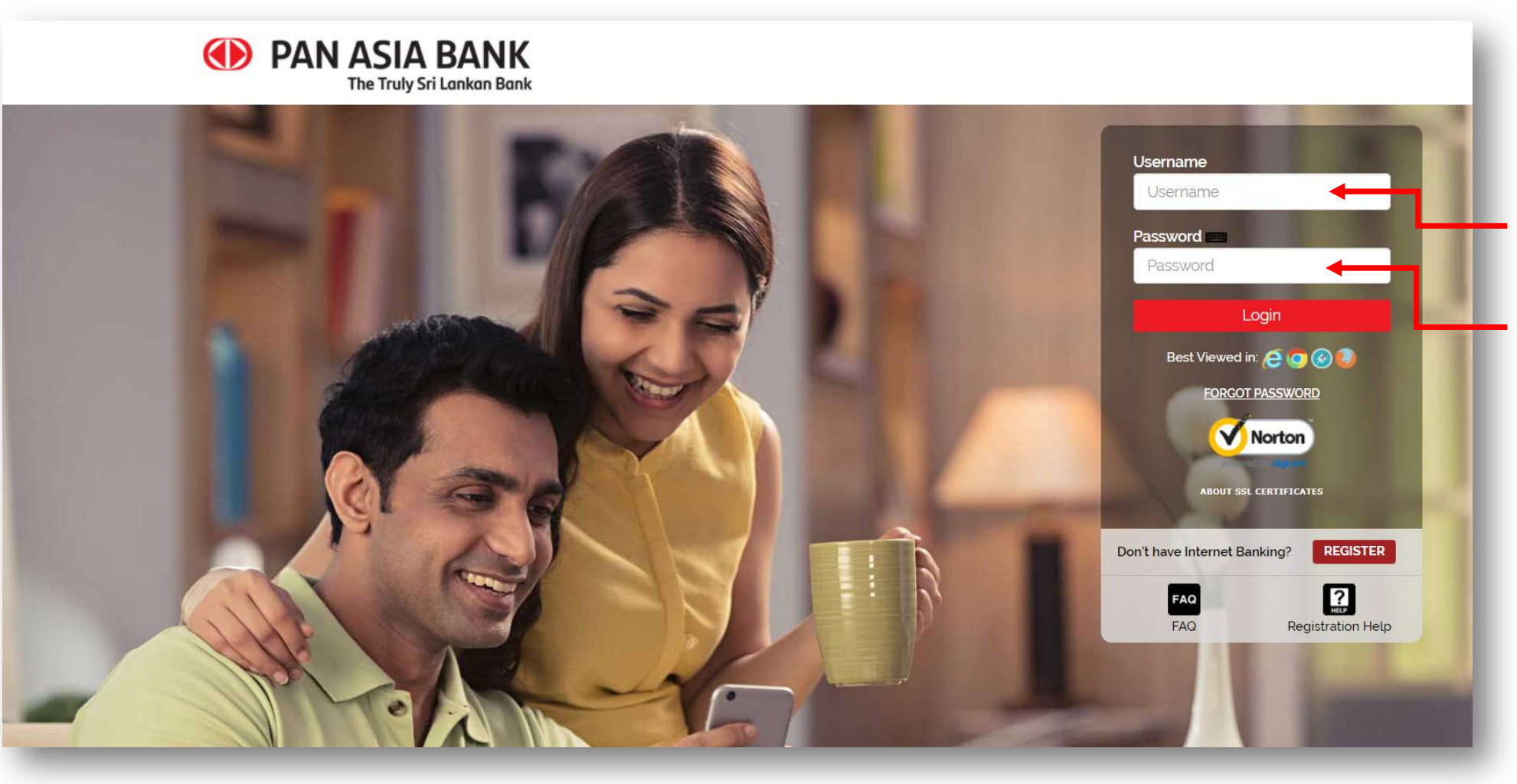

Return to the login page by clicking on "Home Page" and enter your Username that you entered when registering and the Activation Key that you received to your registered mobile number & email address.

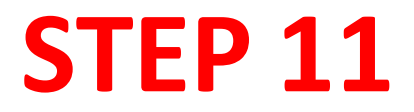

Please enter the Activation Key to continue with your registration.

| A Letter(upper case & lower case)       Once login is cl         A Number       A special character         Minimum of 8 characters       Once login is cl         Please onot use ~ (;c+) / (]][1+?? symbols for the password.       Doce login is cl         Please enter new login password *       password and s:         Please confirm new login password *       our security questions to continue         What is your home town?       Click the         What is your first job?       Click the         'Change' button after filling in all                                                                                                    | Please enter Activation key received to you mobile *                                                                                   |                 |                                                |
|----------------------------------------------------------------------------------------------------|----------------------------------------------------------------------------------------------------|-----------------|------------------------------------------------|
| ease do not use ~ `:; <* / {  }l +? * symbols for the password. to change your   Please enter new login password * password and s   Please confirm new login password * your security   Please answer all security questions to continue questions.   What is your pet's name? *   What is your first job? * Click the   'Change' button after filling in all                                                                                                    | ur Password should contain the following:<br>Letter(upper case & lower case)<br>Number<br>Special Character<br>linimum of 8 characters |                 | Once login is clicked,<br>you will be prompted |
| Please enter new login password ' Please confirm new login password ' Please confirm new login password ' Please answer all security questions to continue What is your pet's name? What is your home town? Click the Click the Change' button after filling in all                                                                                                    | ease do not use ~ ` : ; < > / { [ ] } _   \ = ? " symbol:                                                                              | r the password. | to change your                                 |
| Please confirm new login password'<br>Please answer all security questions to continue<br>What is your pet's name?  What is your home town?  Click the<br>Click the<br>'Change' button<br>after filling in all                                                                                                    | Please enter new login password *                                                                                                    |                 |                                                |
| Please answer all security questions to continue   What is your pet's name?     What is your home town?     What is your first job?     Click the   'Change' button   after filling in all                                                                                                    | Please confirm new login password                                                                                                    |                 | questions                                      |
| What is your pet's name?       Image: Click the sector of the sector of th | Please answer all security ques                                                                                                    | ons to continue |                                                |
| What is your home town?   What is your first job?                                                                                                    | What is your pet's name?                                                                                                    |                 |                                                |
| What is your first job?       Click the         'Change' button after filling in all                                                                                                    | What is your home town?                                                                                                    |                 |                                                |
| after filling in all                                                                                                    | What is your first job?                                                                                                    |                 | Click the                                      |
| after filling in all                                                                                                    |                                                                                                    |                 | <b>'Change</b> ' button                        |
| Change                                                                                                    |                                                                                                    | Change          | after filling in all                           |

| Please select the accounts you wish to | be linked with Internet Banking |          |        | You will be<br>redirected to<br>Select/Deselect           |
|----------------------------------------|---------------------------------|----------|--------|-----------------------------------------------------------|
| Account Number                         | Account Type                    | Currency | Action | the accounts that                                         |
| 2003 23                                | Savings Account                 | LKR      | 8      | you would like to<br>display on your<br>Internet Banking. |
| Submit                                 |                                 |          |        | Click <b>'Submit'</b> once                                |
|                                        |                                 |          |        | your choice.                                              |

| PAN ASIA              | Sri Lankan Bank             |                         |                                                                           |               | Search functions                      | B Home M               | essages Help Preference Log out                     |
|-----------------------|-----------------------------|-------------------------|---------------------------------------------------------------------------|---------------|---------------------------------------|------------------------|-----------------------------------------------------|
| My Accounts           | Fund Transfers              | Pay Bills               | Standing Orders                                                           | Card Services | Government<br>Payment                 | Request                | Other Services                                      |
| ne, RUWIN YUDARA WIJE | SINGHE Last login time : Tu | e, May 19 2020 12:40:05 |                                                                           |               |                                       | Number of days left fo | or password expiry : 📧 🚽                            |
| Quick Fund Transfer   | Standing Order Tran         | (All Accounts)          | heque Book<br>Request Quick Bill Payment                                  | t Transfer    |                                       | fre                    | Pay your bills<br>e of charge with<br>Pan Asia Bank |
| 20(34                 |                             | LKR 25,006.19           | Account Number * Please Select Destination Account Number * Please Select |               | · · · · · · · · · · · · · · · · · · · | I                      | nternet Banking                                     |

You are now logged into your Internet Banking facility.

Enjoy the experience!

# Self-register with Debit Card and PIN

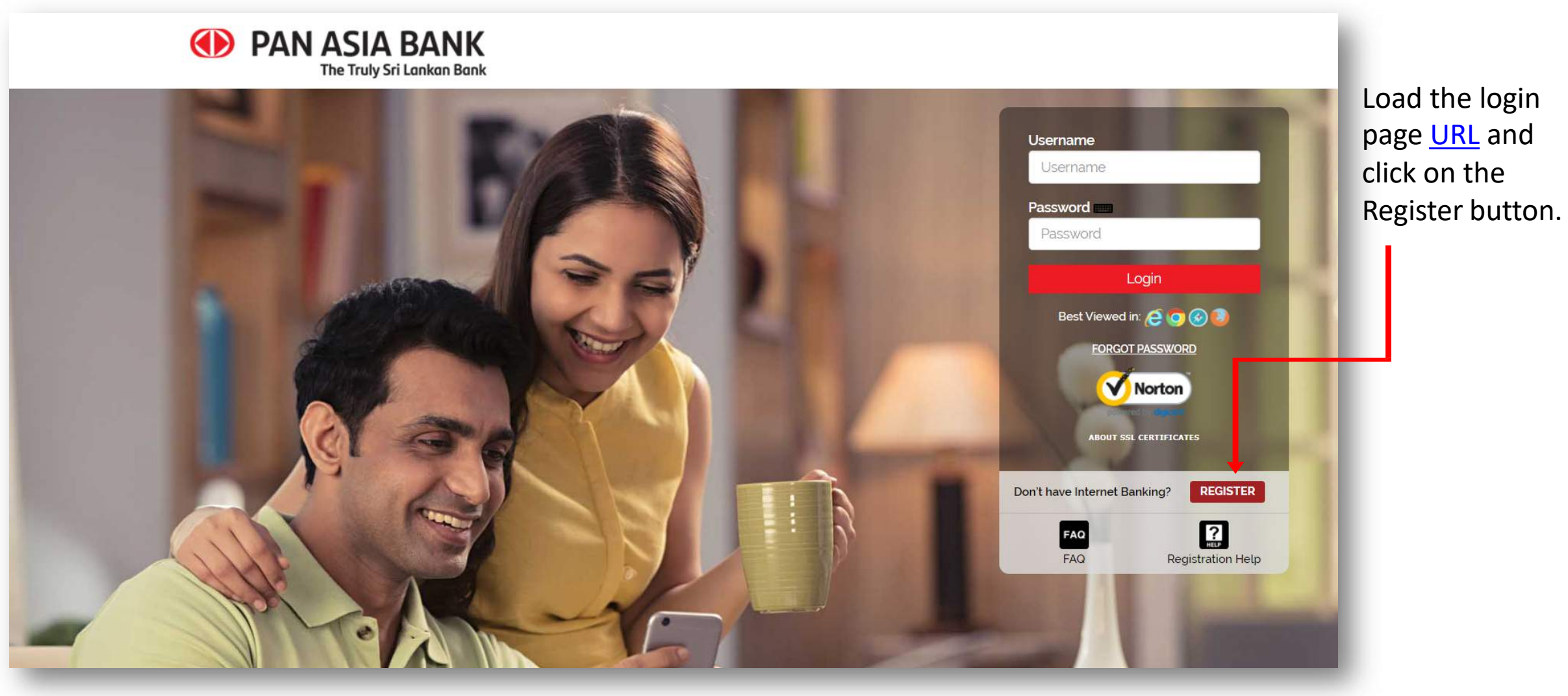

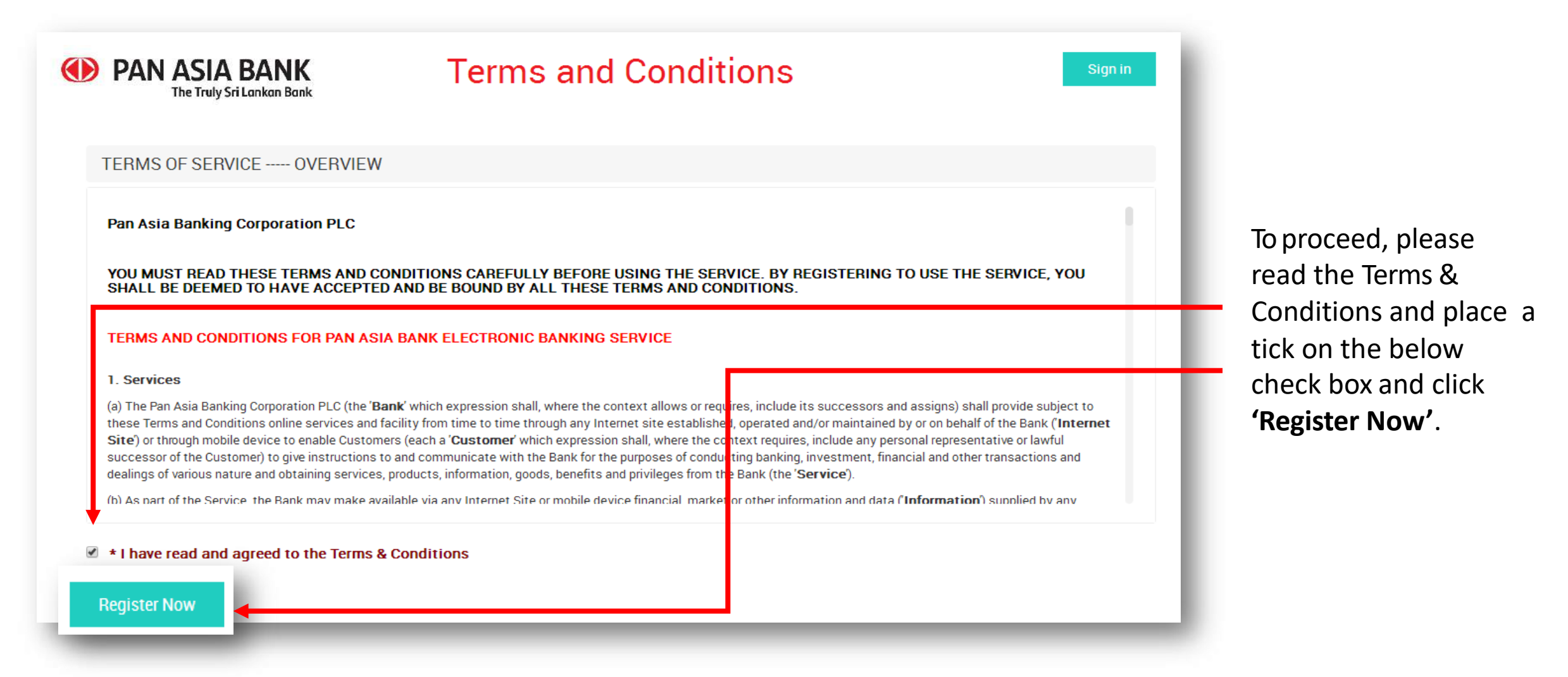

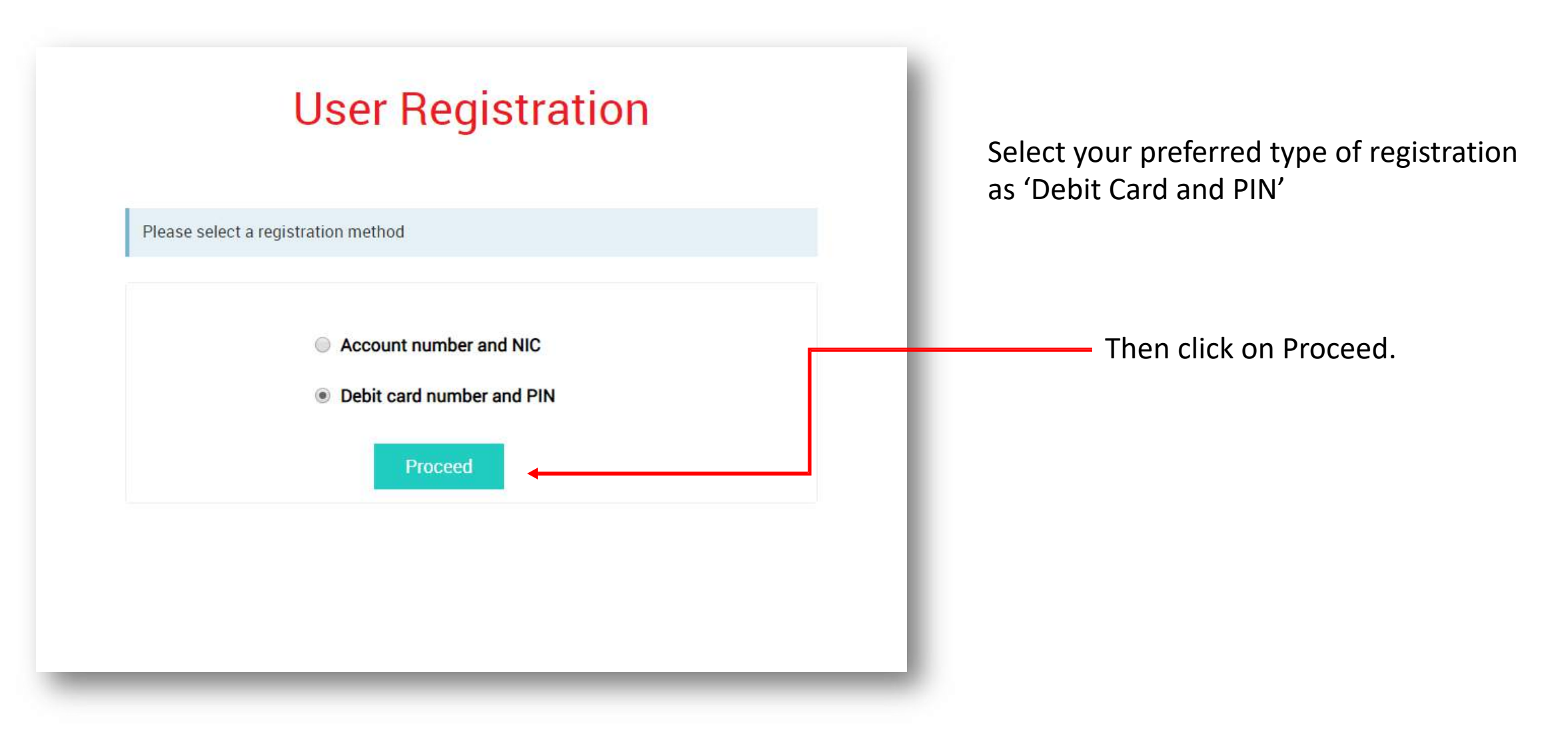

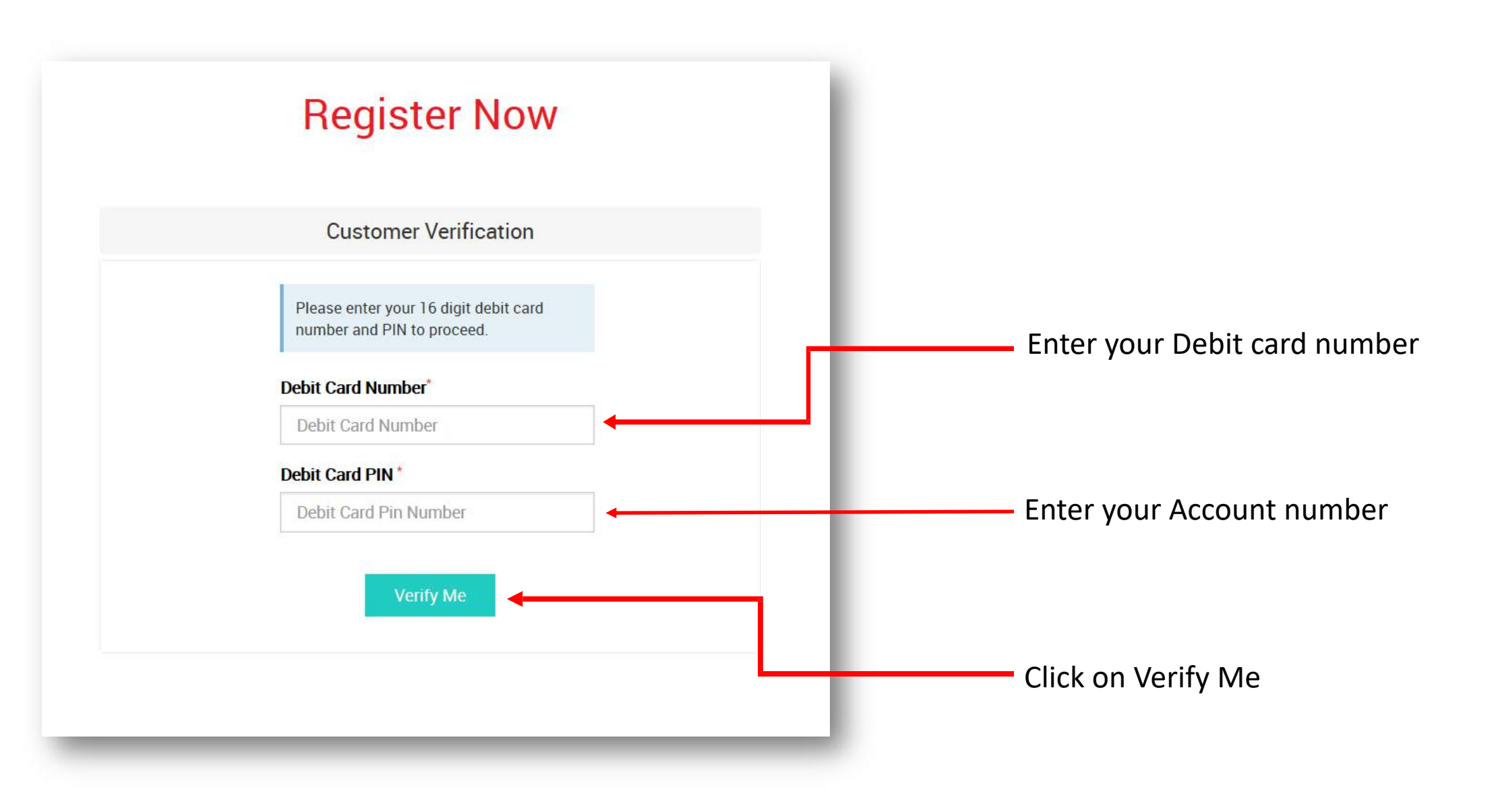

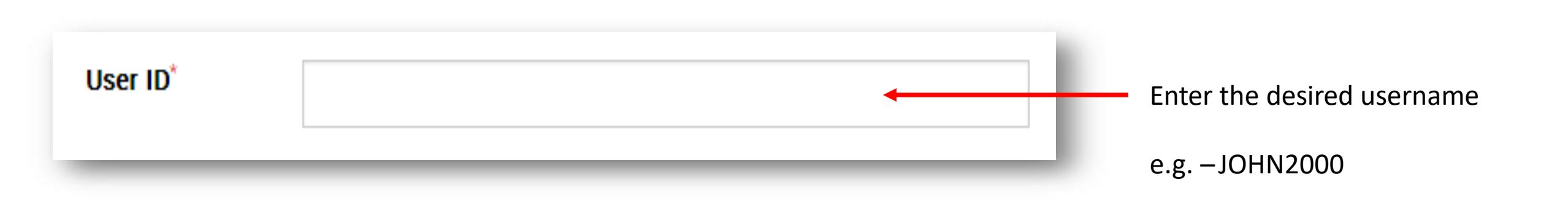

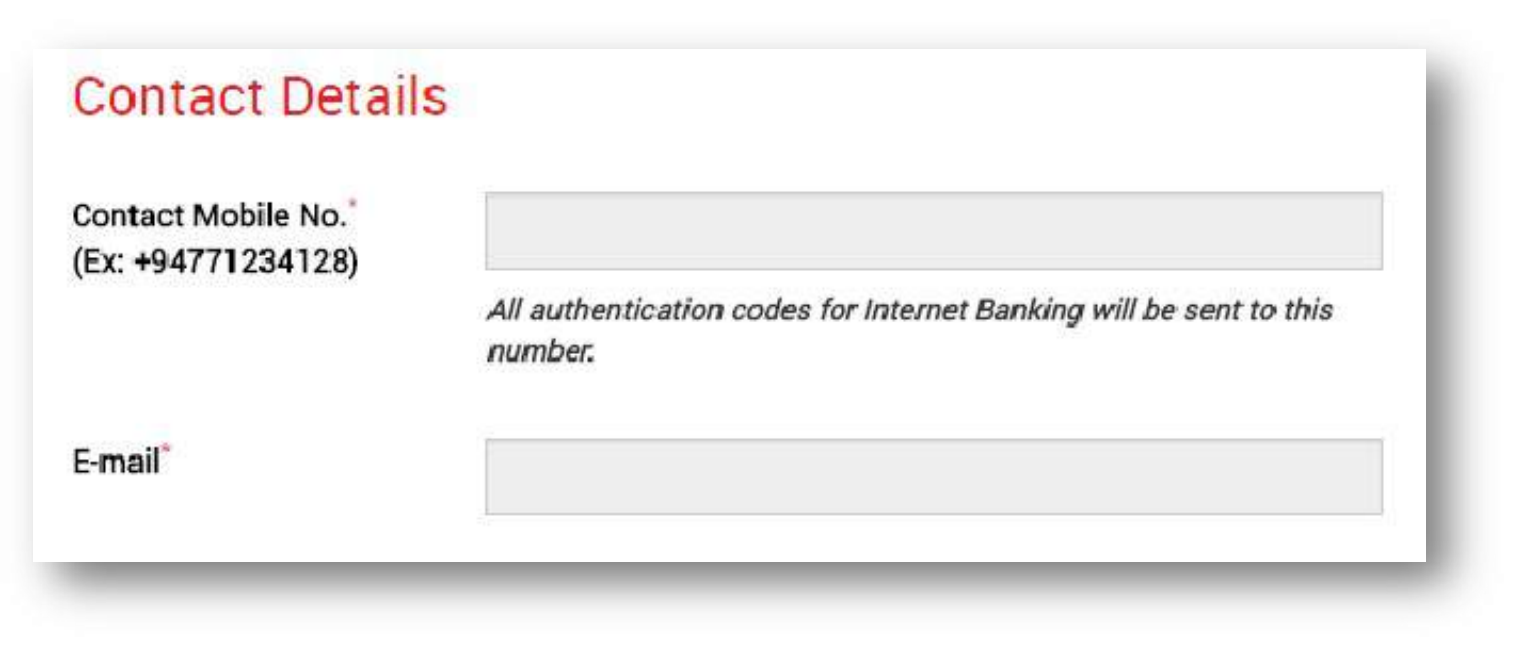

Check your details (mobile number and email address) and if they are correct please proceed to step 8.

If they are incorrect, please visit your nearest Pan Asia Bank branch and request to update your details.

## **STEP 07**

Once your details have been updated successfully within a maximum of 3 working days you will be able to follow the same self-registration process to activate Internet Banking.

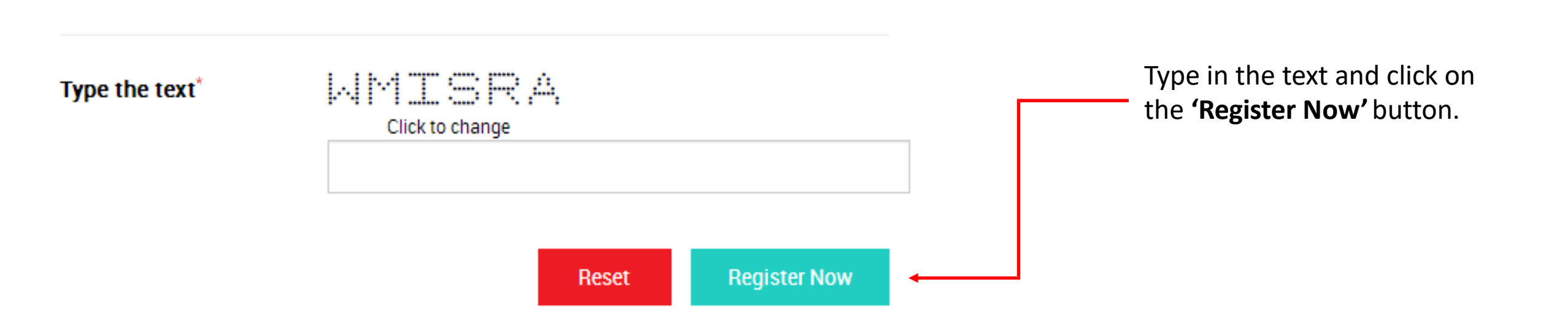

| PAN ASIA BANK The Truly Sri Lankan Bank | Your Internet Banking Registration is Successful !                                                                         | Home Page                                   |
|-----------------------------------------|----------------------------------------------------------------------------------------------------|---------------------------------------------|
|                                         | De GE, <b>please remember your user na</b> U<br>One Time Password has been sent to + 624                                   | You will be prompted<br>to a screen such as |
| Thank you for re                        | egistering with Pan Asia Internet Banking! Continue to our home page to get started with your Internet Bai<br>experience!. | this.                                       |
|                                         |                                                                                                    |                                             |

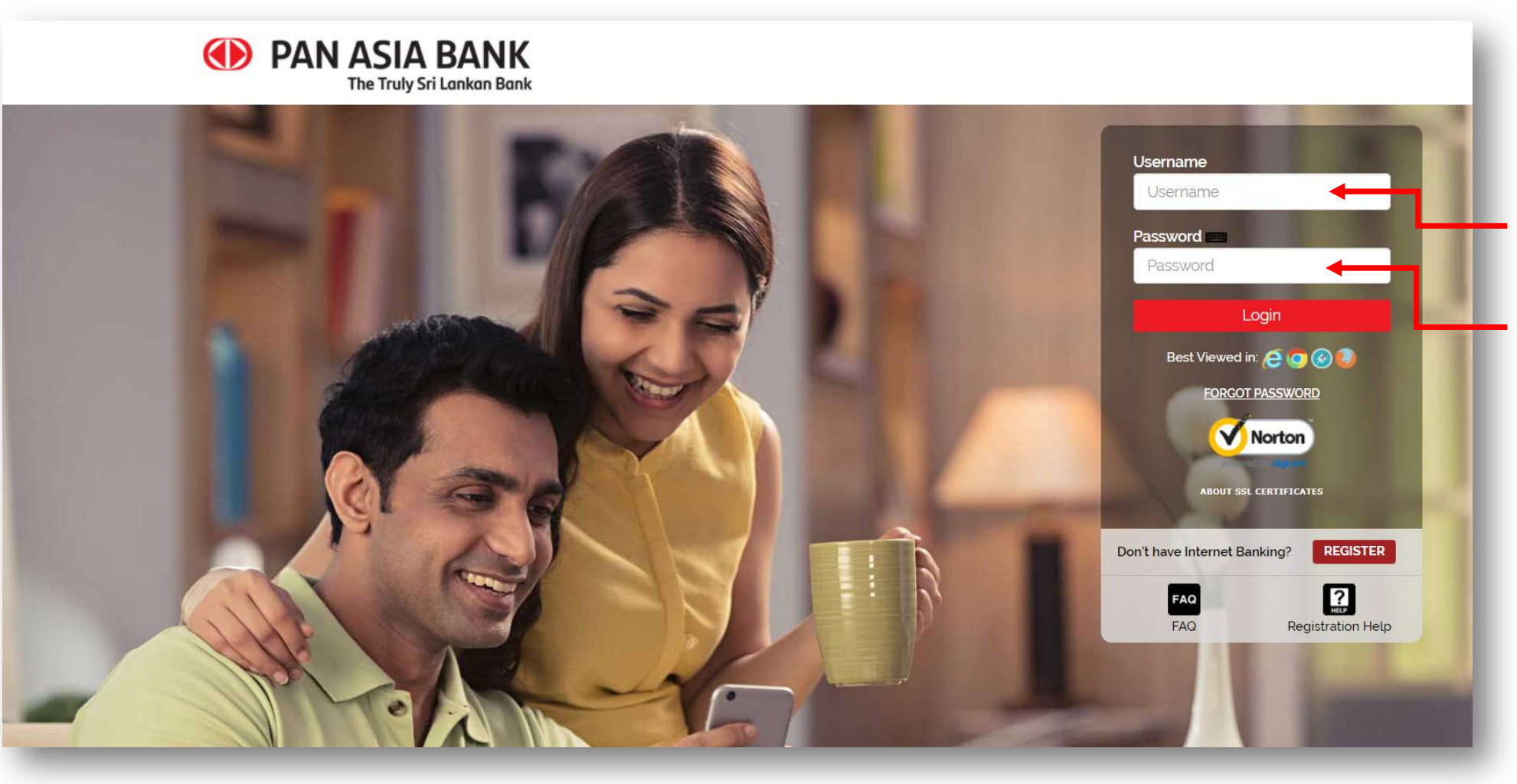

Return to the login page by clicking on "Home Page" and enter your Username that you entered when registering and the Activation Key that you received to your registered mobile number & email address.

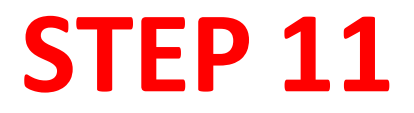

Please enter the Activation Key to continue with your registration.

| Please enter Activation key received to your mobile *                                                                                          |                |        |        |                                        |              |
|----------------------------------------------------------------------------------------------------|----------------|--------|--------|----------------------------------------|--------------|
| Your Password should contain the following:<br>A Letter(upper case & lower case)<br>A Number<br>A Special Character<br>Minimum of 8 characters |                |        |        | Once login is clic<br>you will be prom | ked,<br>pted |
| Please do not use ~ $\$ ; ; < > / { [ ] } _   \ = ? " symbols for                                                                              | the password.  |        |        | to change your                         |              |
| Please enter new login password $^{\star}$                                                                                                    |                |        |        | your security                          | t            |
| Please confirm new login password*                                                                                                    |                |        |        | questions.                             |              |
| Please answer all security questio                                                                                                    | ns to continue |        |        |                                        |              |
| What is your pet's name?                                                                                                    | •              |        |        |                                        |              |
| What is your home town?                                                                                                    | τ.             |        |        |                                        |              |
| What is your first job?                                                                                                    | ×              |        |        | <br>Click the                          |              |
|                                                                                                    |                | Change | Depart | after filling in all                   |              |
|                                                                                                    |                | onunge |        | details                                | 26           |

| Please select the accounts you wish to | be linked with Internet Banking |          |        | You will be<br>redirected to<br>Select/Deselect           |
|----------------------------------------|---------------------------------|----------|--------|-----------------------------------------------------------|
| Account Number                         | Account Type                    | Currency | Action | the accounts that                                         |
| 2003 23                                | Savings Account                 | LKR      | 8      | you would like to<br>display on your<br>Internet Banking. |
| Submit                                 |                                 |          |        | Click <b>'Submit'</b> once                                |
|                                        |                                 |          |        | your choice.                                              |

| PAN ASIA                | BANK<br>Sri Lankan Bank     |                         |                                                                                          |               | Search functions      | Home M                 | essages Help Preference Log out                                                       |
|-------------------------|-----------------------------|-------------------------|------------------------------------------------------------------------------------------|---------------|-----------------------|------------------------|---------------------------------------------------------------------------------------|
| My Accounts             | Fund Transfers              | Pay Bills               | Standing Orders                                                                          | Card Services | Government<br>Payment | Request                | Other Services                                                                        |
| ome, RUWIN YUDARA WIJES | SINGHE Last login time : Tu | e, May 19 2020 12:40:05 |                                                                                          |               |                       | Number of days left fo | or password expiry : 76                                                               |
| Quick Fund Transfer     | Standing Order Tran         | (All Accounts)          | que Book<br>Request<br>Quick Bill Paymen                                                 | ts +          |                       | fre                    | Pay your bills<br>e of charge with<br>Pan Asia Bank                                   |
| 201 24                  |                             | LKR 25,000.19           | Account Number Please Select Destination Account Number* Please Select Transfer Amount * | nsfer         |                       |                        | No extra charges on bill payments<br>A wide range of over 80 billers<br>No annual fee |

You are now logged into your Internet Banking facility.

Enjoy the experience!

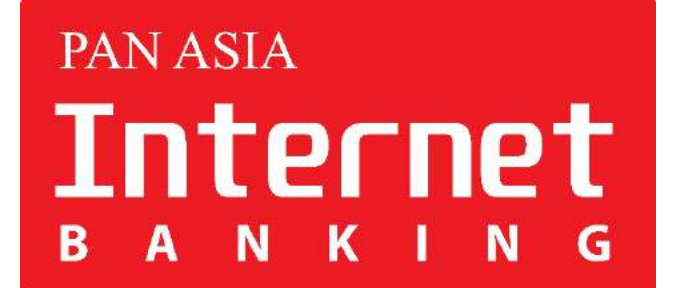

# **Thank You**

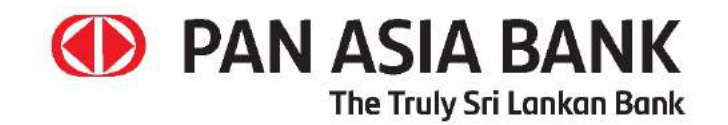